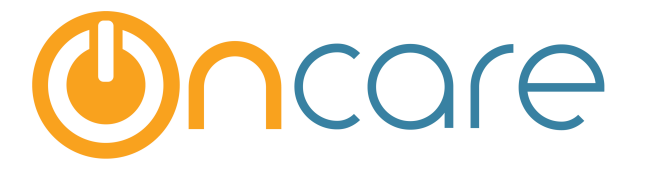

# **Child Absence Management**

**User Guide** 

Last update March 24, 2017

#### Contents

| 1. | What is The Purpose                                | 2  |
|----|----------------------------------------------------|----|
| 2. | How to Access the Functions                        | 2  |
| 3. | Group Sign In with Child Absences                  | 3  |
| 4. | Record Child Absence                               | 5  |
| 5. | Child – Not Coming                                 | 6  |
| 6. | Report – Child Time Card with Absences             | 8  |
| 7. | Absence Code Management Error! Bookmark not define | d. |

#### 1. What is The Purpose

The three primary business purposes for the Child Absence Management function are:

- 1) To record a child absence to report to 3rd party agencies
- 2) To provide alerts to staff during Group Sign-In to avoid missed check-ins

3) To allow users to capture known future absences useful for more efficient staff scheduling

#### 2. How to Access the Functions

To access the functions, two links are provided under Time/Attendance Tracking → Functions

|                    |                                     | <u>Home</u>           | <u>Feedback</u> <u>I</u> | <u>Help</u> <u>Loqout</u> |
|--------------------|-------------------------------------|-----------------------|--------------------------|---------------------------|
| Conca              |                                     | Time/Att              | endance                  | Tracking                  |
| Sandbox Boston     |                                     |                       |                          |                           |
| Select a Different | Center                              | Main Menu             | Reports                  | • Functions               |
| Functions          |                                     |                       |                          |                           |
|                    | 1. <u>eMessage Families</u>         |                       |                          |                           |
|                    | 2. <u>Group Sign In</u>             |                       |                          |                           |
|                    | 3. Group Sign Out                   |                       |                          |                           |
|                    | 4. Missing Sign Out                 |                       |                          |                           |
|                    | 5. Group Sign In with Absence Alert |                       |                          | _                         |
|                    | 6. <u>Record Child Absence</u>      | Click here children's | to manage<br>absences    | •                         |
|                    | 7. <u>Audit Loq</u>                 |                       |                          |                           |
|                    |                                     |                       |                          |                           |
|                    |                                     |                       |                          |                           |
|                    |                                     |                       |                          |                           |

## 3. Group Sign In with Absence Alert

On the Group Sign In with Absence Alert page, select the children to sign in. After you have filled the Group Sign In selection, you will notice the children grouped into 2 categories:

- Children Schedule to attend
- Children Not Scheduled to attend

This is based on the Child Schedule maintained in the Child Record and listed on the screen.

|                  |        |                                        |                                             |                                      |                                    | <u>Home</u>    | <u>Feedba</u> | ck <u>Help Log</u> |
|------------------|--------|----------------------------------------|---------------------------------------------|--------------------------------------|------------------------------------|----------------|---------------|--------------------|
| Č                |        | oncare                                 | DEMO                                        |                                      | Tim                                | e/Atte         | endan         | ce Trackir         |
| db               | ox B   | oston                                  |                                             |                                      |                                    |                |               |                    |
|                  |        |                                        |                                             |                                      | O Mai                              | n Menu         | Report        | ts 🜔 Functi        |
| > (              | irouu  | o Sian In                              |                                             |                                      |                                    |                |               |                    |
|                  |        |                                        |                                             |                                      |                                    |                |               |                    |
| Saci<br>Chile    | dren   | Scheduled to att                       | tend today (08/15/                          | /2014)                               | c (1) Select childre               | en to          | 6             |                    |
| No.              | Sel.   | <u>First Name</u>                      | Last Name                                   | Classroom                            | Schedule                           | Bus Run        | Name          | Last Sign Out      |
| 1                |        | Aidan                                  | Exely                                       | Green Room                           | Mon, Tue, Wed, Thu, Fri            |                |               |                    |
| 2                |        | Andrew                                 | Trammell                                    | Falcons                              | Mon, Tue, Wed, Thu, Fri            |                |               |                    |
| 3                |        | Bobby                                  | Whitman                                     | Blue Room                            | Mon, Tue, Wed, Thu, Fri            |                |               |                    |
| 4                |        | Breshka                                | Hughes                                      | Green Room                           | Mon, Wed, Fri                      |                |               |                    |
| 5                |        | Breshka                                | Swope                                       | Chickadees                           | Mon, Tue, Wed, Thu, Fri            |                |               |                    |
| 5                |        | JAMES                                  | HOLMAN                                      | Falcons                              | Mon, Tue, Wed, Thu, Fri            |                |               |                    |
| 7                |        | Jason                                  | Davis                                       | Blue Room                            | Mon, Tue, Wed, Thu, Fri            | 8 AM , 3       | РМ            |                    |
| в                |        | Liz                                    | Stith                                       | Chickadees                           | Mon, Tue, Wed, Thu, Fri            |                |               |                    |
| chik<br>No.<br>1 | sel.   | not scheduled to<br>First Name<br>Ally | o attend today (08/<br>Last Name<br>Osborne | (15/2014)<br>(2) Enter th<br>Fi Time | Classroom: All<br>e Sign In<br>Thu | Bus Ru<br>8 AM | n Name        | Last Sign Out      |
| 2                |        | Brayden                                | Viau                                        | G                                    |                                    |                |               |                    |
| 3                |        | Jack                                   | Lara                                        |                                      |                                    | 9 AM , 3       | РМ            |                    |
| 4                |        | James                                  | Но                                          |                                      |                                    |                |               |                    |
| Grou<br>Date     | ıp Sig | gn In Time and I<br>Time               | Notes                                       |                                      | (3) Click Sul                      | omit           |               |                    |
| 3/15             | /2014  | 4 09 :                                 | 21 pm 🗸                                     |                                      |                                    |                |               |                    |
|                  |        |                                        |                                             |                                      | Connect                            |                |               |                    |

After your selection, adjust Time (if needed) and click Submit. You will see an Absence Alert screen as shown below. This screen alerts you to children that are scheduled to attend but were not signed in. The system automatically generates the Sponsor Name, Cell Phone and Home Phone for convenience. Click Yes to record the children absent. Click No if you do not wish to record the absences.

| andbox Boston                                                           |                                                  |                                                                        |                                                                            |                                                                                                    |                                                                                                    |                                                                                                    |                                                                                                    |     |  |
|-------------------------------------------------------------------------|--------------------------------------------------|------------------------------------------------------------------------|----------------------------------------------------------------------------|----------------------------------------------------------------------------------------------------|----------------------------------------------------------------------------------------------------|----------------------------------------------------------------------------------------------------|----------------------------------------------------------------------------------------------------|-----|--|
| Alert = Children schedule to attend but you did not sign in.            |                                                  |                                                                        |                                                                            |                                                                                                    |                                                                                                    |                                                                                                    |                                                                                                    |     |  |
| > Group Sign In Can use the the info here to contact parents right away |                                                  |                                                                        |                                                                            |                                                                                                    |                                                                                                    |                                                                                                    |                                                                                                    |     |  |
| <b>«</b>                                                                | <u>Back</u>                                      |                                                                        |                                                                            |                                                                                                    |                                                                                                    |                                                                                                    |                                                                                                    |     |  |
| Гhе                                                                     | Children you h                                   | ave selected for                                                       | group sign in ha                                                           | ve been process                                                                                                    | sed successfully                                                                                     | $\backslash$                                                                                                    | <b>\</b>                                                                                                    |     |  |
| Aler                                                                    | t: The followin                                  | g children are so                                                      | heduled to atten                                                           | d today but are                                                                                                    | not included in the                                                                                  | e group sign in:                                                                                                    | $\mathbf{X}$                                                                                                    |     |  |
| No.                                                                     | First Name                                       | Last Name                                                              | Classroom                                                                  | Schedule                                                                                                    | Sponsor Name                                                                                         | Cell Phone                                                                                                    | Home Phone                                                                                                    |     |  |
|                                                                         | Aidan                                            | Exely                                                                  | Green Room                                                                 | Mon, Tue, Wed,                                                                                                    | Jennifer Exely                                                                                       | (508) 651-0244                                                                                                    | (617) 760-8002                                                                                                  |     |  |
| 1                                                                       |                                                  |                                                                        |                                                                            | 1110,111                                                                                                    |                                                                                                    |                                                                                                    |                                                                                                    |     |  |
| 1                                                                       | Andrew                                           | Trammell                                                               | Falcons                                                                    | Mon, Tue, Wed,<br>Thu, Fri                                                                                                    | Shawn Holmer                                                                                         | (931) 639-2194                                                                                                    | (931) 735-6460                                                                                                  |     |  |
| 1<br>2<br>3                                                             | Andrew<br>JAMES                                  | Trammell<br>HOLMAN                                                     | Falcons<br>Falcons                                                         | Mon, Tue, Wed,<br>Thu, Fri<br>Mon, Tue, Wed,<br>Thu, Fri                                                                                                | Shawn Holmer<br>Chris Holman                                                                         | <ul> <li>(931) 639-2194</li> <li>(931) 639-2194</li> </ul>                                                                                                    | <ul> <li>(931) 735-6460</li> <li>(931) 735-6460</li> </ul>                                                      |     |  |
| 1<br>2<br>3<br>4                                                        | Andrew<br>JAMES<br>Liz                           | Trammell<br>HOLMAN<br>Stith                                            | Falcons<br>Falcons<br>Chickadees                                           | Mon, Tue, Wed,<br>Thu, Fri<br>Mon, Tue, Wed,<br>Thu, Fri<br>Mon, Tue, Wed,<br>Thu, Fri                                                                  | Shawn Holmer<br>Chris Holman<br>Jameson Stith                                                        | <ul> <li>(931) 639-2194</li> <li>(931) 639-2194</li> <li>(931) 639-2194</li> <li>(774) 233-0477</li> </ul>                                                                                                    | <b>S</b> (931) 735-6460                                                                                         |     |  |
| 1<br>2<br>3<br>4<br>5                                                   | Andrew<br>JAMES<br>Liz<br>Max                    | Trammell<br>HOLMAN<br>Stith<br>Kays                                    | Falcons<br>Falcons<br>Chickadees<br>Purple Room                            | Mon, Tue, Wed,<br>Thu, Fri<br>Mon, Tue, Wed,<br>Thu, Fri<br>Mon, Tue, Wed,<br>Thu, Fri                                                                  | Shawn Holmer<br>Chris Holman<br>Jameson Stith                                                        | <ul> <li>(931) 639-2194</li> <li>(931) 639-2194</li> <li>(931) 639-2194</li> <li>(774) 233-0477</li> </ul>                                                                                                    | <ul> <li>931) 735-6460</li> <li>931) 735-6460</li> <li>931) 735-6460</li> </ul>                                 | anc |  |
| 1<br>2<br>3<br>4<br>5<br>6                                              | Andrew<br>JAMES<br>Liz<br>Max<br>Sally           | Trammell       HOLMAN       Stith       Kays       Osborne             | Falcons<br>Falcons<br>Chickadees<br>Purple Room<br>Blue Room               | Mon, Tue, Wed,<br>Thu, Fri<br>Mon, Tue, Wed,<br>Thu, Fri<br>Mon, Tue, Wed,<br>Thu, Fri<br>Mon, Wed,<br>Mon, Tue,<br>Thy, Fri<br>At                      | Shawn Holmer<br>Chris Holman<br>Jameson Stith<br>ou have the OP<br>this time or lat                  | <ul> <li>(931) 639-2194</li> <li>(931) 639-2194</li> <li>(931) 639-2194</li> <li>(774) 233-0477</li> </ul>                                                                                                    | <ul> <li>(931) 735-6460</li> <li>(931) 735-6460</li> <li>(931) 735-6460</li> <li>the child as absent</li> </ul> | enc |  |
| 1<br>2<br>3<br>4<br>5<br>6<br>7                                         | Andrew<br>JAMES<br>Liz<br>Max<br>Sally<br>Sophie | Trammell       HOLMAN       Stith       Kays       Osborne       Davis | Falcons<br>Falcons<br>Chickadees<br>Purple Room<br>Blue Room<br>Green Room | Mon, Tue, Wed,<br>Thu, Fri<br>Mon, Tue, Wed,<br>Thu, Fri<br>Mon, Tue, Wed,<br>Thu, Fri<br>Mon, Wed,<br>Mon, Tue,<br>Mon, Tue,<br>Mon, Tue,<br>Mon, Tue, | Shawn Holmer<br>Chris Holman<br>Jameson Stith<br>Du have the OP<br>this time or lat<br>Michael Davis | <ul> <li>(931) 639-2194</li> <li>(931) 639-2194</li> <li>(931) 639-2194</li> <li>(774) 233-0477</li> <li>(774) 233-0477</li> <li>FION to record the record to the record to th</li></ul> | (931) 735-6460      (931) 735-6460      (931) 735-6460      the child as abserved      (617) 877-8862           | enc |  |

If you select "Yes", you will be presented with the list of children where you can record absence by checking the check box . Reason code and note are optional.

| Date<br>You h | Date: 08/15/2014 Classroom: All Optional - Add an absence reason code and/or note |               |              |               |                   |              |                |            |            |
|---------------|-----------------------------------------------------------------------------------|---------------|--------------|---------------|-------------------|--------------|----------------|------------|------------|
| No.           | Sel.                                                                              | First<br>Name | Last<br>Name | Reason Code   | Notes (M<br>Chars | ux. 36<br>5) | Sponsor Name   | Cell Phone | Home Phone |
| 1             |                                                                                   | Aidan         | Exely        | Select Here 🗸 |                   |              | Jennifer Exely |            |            |
| 2             |                                                                                   | Andrew        | Trammell     | Select Here 🗸 |                   |              | Shawn Holmer   |            |            |
| 3             |                                                                                   | JAMES         | HOLMAN       | Select Here 🗸 |                   |              | Chris Holman   |            |            |
|               |                                                                                   |               |              |               |                   |              | _              |            |            |

#### 4. Record Child Absence

Click on Record Child Absence link from the Time/Attendance Tracking -> Functions page

| Functions |                                     |    |
|-----------|-------------------------------------|----|
| -         | 1. <u>eMessage Families</u>         |    |
|           | 2. <u>Group Sign In</u>             |    |
|           | 3. Group Sign Out                   |    |
|           | 4. Missing Sign Out Select th       | is |
| -         | 5. Group Sign In with Absence Alert |    |
|           | 6. Record Child Absence             |    |

The Record Child Absence function allows you to record child absences after the fact.

|                                                  | Home Feedback Help Logout                                            |
|--------------------------------------------------|----------------------------------------------------------------------|
|                                                  | Time/Attendance Tracking                                             |
| Sandbox Boston                                   | Select the date range and absence                                    |
| Select a Different Center                        | type to pull up a list of absences to                                |
| Record Child Absence                             | record the child absences in the                                     |
|                                                  | Childs Time Card                                                     |
| Please select a date range to record child abser | ce Note: The From and To date range must be less than 7 days         |
| Please select a date range to record child abser | ternote. The from and to date range must be less than 7 days.        |
| Select Date Range                                |                                                                      |
| From                                             | 🗰 То 🛄                                                               |
|                                                  |                                                                      |
| Select Classroom All                             | ~                                                                    |
| Select Absence Type   Chi                        | dren who were scheduled to attend but did not have a sign-in record. |
| O chil                                           | dren who have been marked absence previously via Group Sign-in.      |
|                                                  |                                                                      |
| Sub                                              | nit                                                                  |
|                                                  |                                                                      |
|                                                  |                                                                      |
|                                                  |                                                                      |
|                                                  |                                                                      |

| Sandbox Boston         Select a Different Center       Main Menu       Reports         >> Record Child Absence       Optional - Add an absence reason compared by the second compared by the second compared compared by the second compared by the second compared compared compared compared compared compared compared compared com | • Functions                                                                                                    |  |  |  |  |  |  |  |  |  |  |
|----------------------------------------------------------------------------------------------------|----------------------------------------------------------------------------------------------------|--|--|--|--|--|--|--|--|--|--|
| Secord Child Absence Check child here to mark absence. Date: 08/15/2014 - 08/16/2014 Classroom: All Children who vere scheduled to attend but did not have a sign-in record: No. Sel. First Last Date Day Reason Code Notes (Max. 36 Chars) Sponsor Name Cell Phone H No. Sel. First Last Date Day Reason Code Notes (Max. 36 Chars) Michele Kays © (508) 650-9888 © 3 Commy Davis 08/15/2014 Fri Select Here  Michael Davis © (508) 650-9888 © 3 Tommy Davis 08/15/2014 Fri Select Here  Michael Davis © (508) 650-9888 © 4 Aidan Exely 08/15/2014 Fri Select Here  Date: 08/15/2014 Fri Select Here  Michael Davis © (508) 651-0244 © 5 Date: 08/15/2014 Fri Select Here  Distribution of the there  Distribution of the there  Distribution of the there  Distribution of the there  Distribution of the there  Distribution of the there  Distribution of the there  Distribution of there  Distribution of the there  Distribution of the the                                                                                                    | •                                                                                                    |  |  |  |  |  |  |  |  |  |  |
| Check child here to mark absence.         Date:       08/15/2014 - 08/16/2014       Classroom: All         Children who vere scheduled to attend but did not have a sign-in record:       Optional - Add an absence reason cord         No.       Sel.       First Name       Date       Day       Reason Code       Notes (Max. 36 Chars)       Sponsor Name       Cell Phone       H         1       Max       Kays       08/15/2014       Fri       Select Here       Michael Davis       9 (508) 650-9888       9         2       Sophie       Davis       08/15/2014       Fri       Select Here       Michael Davis       9 (508) 650-9888       9         3       Tommy Davis       08/15/2014       Fri       Select Here       Michael Davis       9 (508) 650-9888       9         4       Aidan       Exely       08/15/2014       Fri       Select Here       Jennifer Exely       9 (508) 651-0244       9         5       Sally       Orborne       08/15/2014       Fri       Select Here       Jendar Osborne       9 (617) 784-8393       9                                                                                                    |                                                                                                    |  |  |  |  |  |  |  |  |  |  |
| Children who vere scheduled to attend but did not have a sign-in record:         No.       Sel.       First Name       Last Name       Date       Day       Reason Code       Notes (Max. 36 Chars)       Sponsor Name       Cell Phone       H         1       Max       Kays       08/15/2014       Fri       Select Hele       Michele Kays       \$ (508) 545-5628         2       Sophie       Davis       08/15/2014       Fri       Select Here       Michael Davis       \$ (508) 650-9888       \$ (508) 650-9888       \$ (508) 650-9888       \$ (508) 650-9888       \$ (508) 650-9888       \$ (508) 650-9888       \$ (508) 651-0244       \$ (508) 651-0244       \$ (508) 651-0244       \$ (508) 651-0244       \$ (508) 651-0244       \$ (508) 651-0244       \$ (508) 651-0244       \$ (508) 651-0244       \$ (508) 651-0244       \$ (508) 651-0244       \$ (508) 651-0244       \$ (508) 651-0244       \$ (508) 651-0244       \$ (508) 651-0244       \$ (508) 651-0244       \$ (508) 651-0244       \$ (508) 651-0244       \$ (508) 651-0244       \$ (508) 651-0244       \$ (508) 651-0244       \$ (508) 651-0244       \$ (508) 651-0244       \$ (508) 651-0244       \$ (617) 784-8393       \$ (617) 784-8393       \$ (617) 784-8393       \$ (617) 784-8393       \$ (617) 784-8393       \$ (617) 784-8393       \$ (617) 784-8393       \$ (617) 784-8393       \$ (617) 784-8393       \$ (617) 784-8393       <                                                                                                    | Check child here to mark absence.         Date:       08/15/2014 - 08/16/2014       Classroom: All       Optional - Add an absence reason code and/or note |  |  |  |  |  |  |  |  |  |  |
| No.       Name       Name       Date       Day       Reason Co/c       Chars)       Sponsor Name       Cell Phone       n         1       Max       Kays       08/15/2014       Fri       Select Here       Michael Davis       S (508) 545-5628         2       Sophie       Davis       08/15/2014       Fri       Select Here       Michael Davis       S (508) 650-9888       S         3       Tommy       Davis       08/15/2014       Fri       Select Here       Michael Davis       S (508) 650-9888       S         4       Aidan       Exely       08/15/2014       Fri       Select Here       Jennifer Exely       S (508) 651-0244       S         5       Sally       Ochorne       08/15/2014       Fri       Select Here       Jordan Ochorne       S (617) 784-8393       S                                                                                                    | emo Dhene                                                                                                    |  |  |  |  |  |  |  |  |  |  |
| 1       1.64       1.69       0.612,2014       Fri       Select Here       Indicate Rayo       2 (00) 2.02,000         2       Sophie       Davis       0.8/15/2014       Fri       Select Here       Michael Davis       S (508) 650-9888       S         3       Tommy       Davis       0.8/15/2014       Fri       Select Here       Michael Davis       S (508) 650-9888       S         4       Aidan       Exely       0.8/15/2014       Fri       Select Here       Jennifer Exely       S (508) 651-0244       S         5       Sally       Osborne       0.8/15/2014       Fri       Select Here       Jordan Osborne       S (617) 7.84-8393       S                                                                                                    | ome phone                                                                                                    |  |  |  |  |  |  |  |  |  |  |
| 3       Tommy       Davis       08/15/2014       Fri       Select Here       Michael Davis       9 (508) 650-9888       6         4       Aidan       Exely       08/15/2014       Fri       Select Here       Jennifer Exely       9 (508) 651-0244       6         5       Sally       Osborne       08/15/2014       Fri       Select Here       Jennifer Exely       9 (517) 784-8393       6                                                                                                    | (617) 877-8862                                                                                                    |  |  |  |  |  |  |  |  |  |  |
| 4         □         Aidan         Exely         08/15/2014         Fri         Select Here         ✓         Jennifer Exely         S (508) 651-0244         S           5         □         Sally         Osborne         08/15/2014         Fri         Select Here         ✓         Jennifer Exely         S (508) 651-0244         S                                                                                                    | (617) 877-8862                                                                                                    |  |  |  |  |  |  |  |  |  |  |
| S Sally Oshorne 08/15/2014 Fri Select Here V Jordan Oshorne 19 (617) 784-8393                                                                                                    | (617) 760-8002                                                                                                    |  |  |  |  |  |  |  |  |  |  |
|                                                                                                    | (617) 889-5656                                                                                                    |  |  |  |  |  |  |  |  |  |  |
| 6 🗌 Liz Stith 08/15/2014 Fri Select Here 🗸 Jameson Stith 🕲 (774) 233-0477                                                                                                    |                                                                                                    |  |  |  |  |  |  |  |  |  |  |
| 7 🗌 Teresa Whittman 08/15/2014 Fri Select Here 🗸 Carl Whitman 🕲 (508) 315-3108                                                                                                    |                                                                                                    |  |  |  |  |  |  |  |  |  |  |
| 8 🗌 Andrew Trammell 08/15/2014 Fri Select Here 🗸 Shawn Holmer 🕲 (931) 639-2194                                                                                                    | (781) 893-0053                                                                                                    |  |  |  |  |  |  |  |  |  |  |
| 9 🗌 JAMES HOLMAN 08/15/2014 Fri Select Here 🗸 Chris Holman 🕲 (931) 639-2194 🕃                                                                                                    | (781) 893-0053<br>(931) 735-6460                                                                                                    |  |  |  |  |  |  |  |  |  |  |

After marking the absence, click Next for a summary page. If all the information is correct, click Submit.

#### 5. Child – Not Coming

OnCare provides the function to capture any known/planned absences to assist with staff scheduling. By recording future absences, you can adjust your staff scheduling accordingly and save labor cost. Many providers have incentives for parents to notify the center in advance because the information is useful in center management.

There are 2 palces where you can record a child Not Coming :

1) Child Time Card listing page from the Time/Attendance Tracking module.

| San     | Home Feedback Help Logout |                               |                           |                     |                    |                 |                             |                                   |  |  |
|---------|---------------------------|-------------------------------|---------------------------|---------------------|--------------------|-----------------|-----------------------------|-----------------------------------|--|--|
| C       | ) <u>Se</u>               | lect a Different C            | Center                    |                     | (                  | Main M          | tenu O Rep                  | orts O Functions                  |  |  |
| >       | <mark>&gt; c</mark>       | hild Search R                 | esults                    | 9                   | Selection 1        |                 |                             |                                   |  |  |
| Y<br>sl | ou c<br>taff              | an view the ch<br>scheduling. | ild time card or record a | child not coming (f | uture absence). Re | cording         | future absence<br>Child Sta | s will help with<br>htus Active V |  |  |
|         | No.                       | Family<br>Acct Key            | Parent Name               | Child Last Name     | Child First Name   | Child<br>Status | Action                      |                                   |  |  |
|         | 1                         | Brain                         | Brain Lara                | Lara                | Jack               | Active          | View Timecard               | Not Coming                        |  |  |
|         | 2                         | DAVIS                         | Michael Davis             | Davis               | Sophie             | Active          | View Timecard               | Not Coming                        |  |  |
|         | 3                         | DAVIS                         | Michael Davis             | Davis               | Jason              | Active          | View Timecard               | Not Coming                        |  |  |
|         | 4                         | DAVIS                         | Michael Davis             | Davis               | Tommy              | Active          | View Timecard               | Not Coming                        |  |  |
| !       | 5                         | DEAVERS                       | Jon Deavers               | Smith               | Raymond            | Active          | View Timecard               | Not Coming                        |  |  |

#### 2) Individual Child Time Card Page

| >> Child Time Card Details                                                                                                    |     |            |          |          |           | ction 2          |                           |  |
|----------------------------------------------------------------------------------------------------|-----|------------|----------|----------|-----------|------------------|---------------------------|--|
| Cearch by Child First Name: Go                                                                                                    |     |            |          |          |           |                  |                           |  |
| Print Child Time Card     Record Not Coming       Child Name Jack Lara     Select Dates     Current Week V       Child Status Active     From 08/11/2014     To 08/17/2014       Family Account Key     Brain     Submit |     |            |          |          |           |                  |                           |  |
| No.                                                                                                    | Day | Date       | Time In  | Time Out | Hrs       | Total<br>Hrs/Day | Action                    |  |
| 1                                                                                                    | Mon | 08/11/2014 | 10:10 am | 11:25 am | 1.25      | 1.25             | <u>Edit</u> <u>Delete</u> |  |
|                                                                                                    |     |            |          |          | Total Hrs | 1.25             |                           |  |

After clicking "Not Coming," you will see the following screen. Future absences can be recorded here as well.

|                                          | Must enter future dates |
|------------------------------------------|-------------------------|
| Previously recorded future absences:     |                         |
| No. From Date To Date Absence Code Notes | Action                  |
| 1 08/27/2014 08/28/2014 Medical          | Edit                    |
| Record Future Child Absence:             |                         |
| From Date To Date 🔳                      |                         |
| Reason Code Select One V                 |                         |
| (Max. 36 Chars)                          |                         |
| Add Cancel                               |                         |

## 6. Absence Code Management

Users with permission can configure Child Absence Reason Codes Setup.

System Administration → Administrative Functions → Child Absence Reason Codes Setup

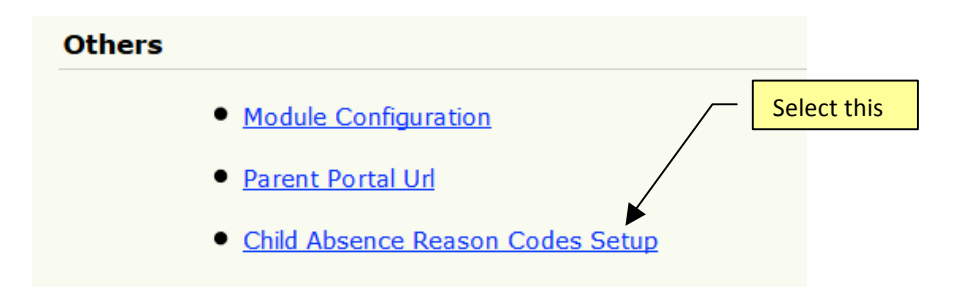

You can add a new reason code, deactivate existing codes and rearrange the display order.

| Time/Attendance Tr                        |      |                         |          |               |         |  |  |  |  |
|-------------------------------------------|------|-------------------------|----------|---------------|---------|--|--|--|--|
| >> Add/Edit Child Paason Code for Absonce |      |                         |          |               |         |  |  |  |  |
| >> Add/Edit C                             | niia | Reason Code for Absence |          |               |         |  |  |  |  |
|                                           |      |                         |          |               |         |  |  |  |  |
|                                           | No   | Reason Codes            | Status   | Display Order | Add New |  |  |  |  |
|                                           | 1    | Bereavement             | Active 🗸 | A <b>v</b>    | Edit    |  |  |  |  |
|                                           | 2    | Medical                 | Active 🗸 | <b>~ ~</b>    | Edit    |  |  |  |  |
|                                           | 3    | Personal Holiday        | Active 🗸 | ▲ <b>▼</b>    | Edit    |  |  |  |  |
|                                           | 4    | Sick                    | Active 🗸 | <b>~ ~</b>    | Edit    |  |  |  |  |
|                                           | 5    | Vacation                | Active 🗸 | ▲ <b>▼</b>    | Edit    |  |  |  |  |
|                                           | 6    | Other                   | Active 🗸 | <b>~ ~</b>    | Edit    |  |  |  |  |
|                                           |      |                         | Save     |               |         |  |  |  |  |

#### 7. Report – Child Time Card with Absences

Useful for reporting to 3<sup>rd</sup> party agencies, a Child Time Card with Absences report can be generated.

Time / Attendance Tracking --> Reports --> 7. Child Time Card with Absences Report.

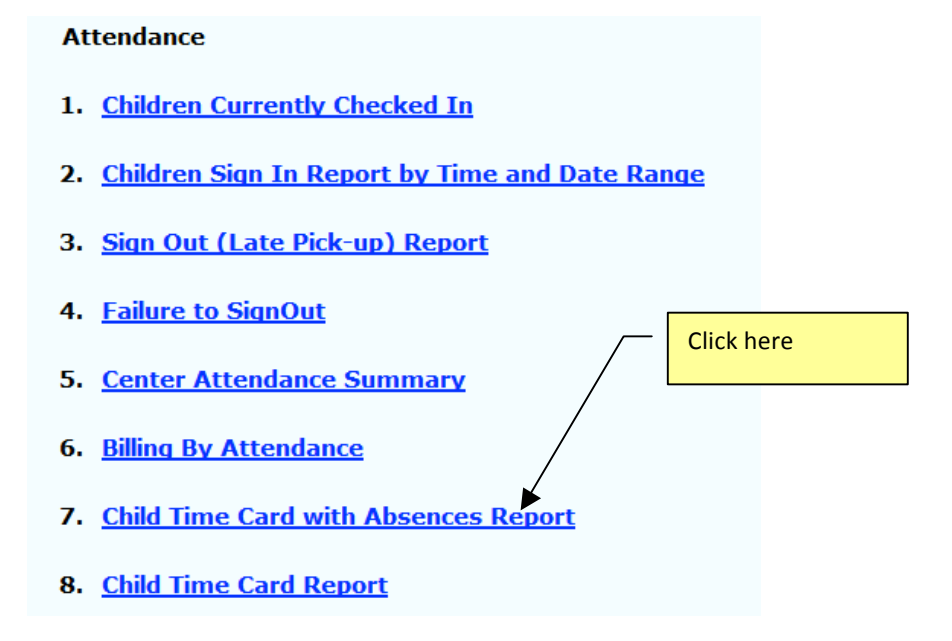

The report will show the absence information you record for the child:

| Child Time Card with Absences        |            |     |          |                   |                                            |           |       |      |
|--------------------------------------|------------|-----|----------|-------------------|--------------------------------------------|-----------|-------|------|
| Family Acct Key : EXELY              |            |     |          | Child Name : Aida | Child Name : Aidan Exely                   |           |       |      |
| Classroom Name : Falcons             |            |     |          | Agency Name :     | Agency Name :                              |           |       |      |
| Date From : 08/11/2014 To 08/15/2014 |            |     |          |                   |                                            |           |       |      |
| No.                                  | Date       | Day | Time In  | Time Out          | Absence information on the child time card |           |       | hild |
| 1                                    | 08/11/2014 | Mon | 07:22 am | 05:12 pm          |                                            |           |       |      |
| 2                                    | 08/12/2014 | Tue | 08:10 am | 05:15 pm          |                                            | 9.08      | 9.08  |      |
| 3                                    | 08/13/2014 | Wed | 08:15 am | 05:13 pm          |                                            | 8.97      | 8.97  |      |
| 4                                    | 08/14/2014 | Thu | Absence  | Sick (Flu)        |                                            |           |       |      |
| 5                                    | 08/15/2014 | Fri | 07:55 am | 04:55 pm          |                                            | 9.00      | 9     |      |
|                                      |            |     | ·        | ·                 |                                            | Total Hrs | 36.88 |      |